PowerPointで発表スライドに音声を録音する方法

[スライドショー] タブの [スライドショーの記録] から、録音できます。

パソコンとマイクを接続(ノートPCの場合は内臓のマイクで可)しスライドショーを 実行しながら録音します。

録音したナレーションはスライドごとに保存され、それぞれのスライドにサウンドの アイコンが表示されます。

### <手順1>

| ●[スライドショー]<br>タブをクリック                                    | [スライドショ<br>リック                                        | 一の記録        | 录] え |
|----------------------------------------------------------|-------------------------------------------------------|-------------|------|
| 弱ヶ⊾トレッキング - PowerPoint<br>スライド ショー 校閲 表示 ♀ 実行したいたま       | 井上 ご 福里 団<br>を入力してください                                | ー ロ<br>月 共有 | ×    |
| FYF リハーサル ステイドショーの記録▼ ジ メディアコントロールの表示                    | <ul> <li>■ モニター: 自動</li> <li>☑ 発表者ツールを使用する</li> </ul> | *           |      |
| <ul> <li>現在のスティドからの録音…(R)</li> <li>先頭から録音…(B)</li> </ul> | モニター                                                  |             | ~    |

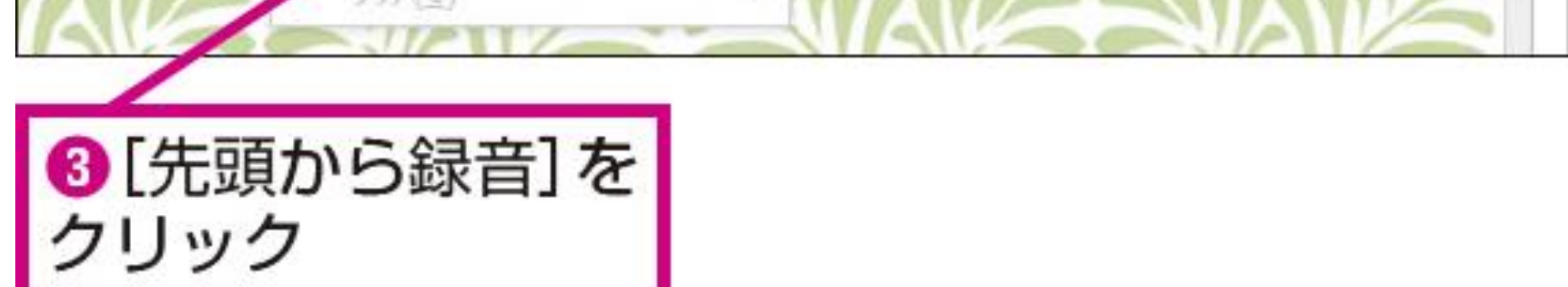

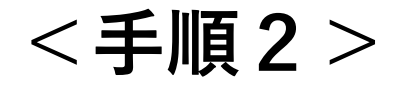

# 録音用の画面が 表示された

④ [記録の開始] を クリック

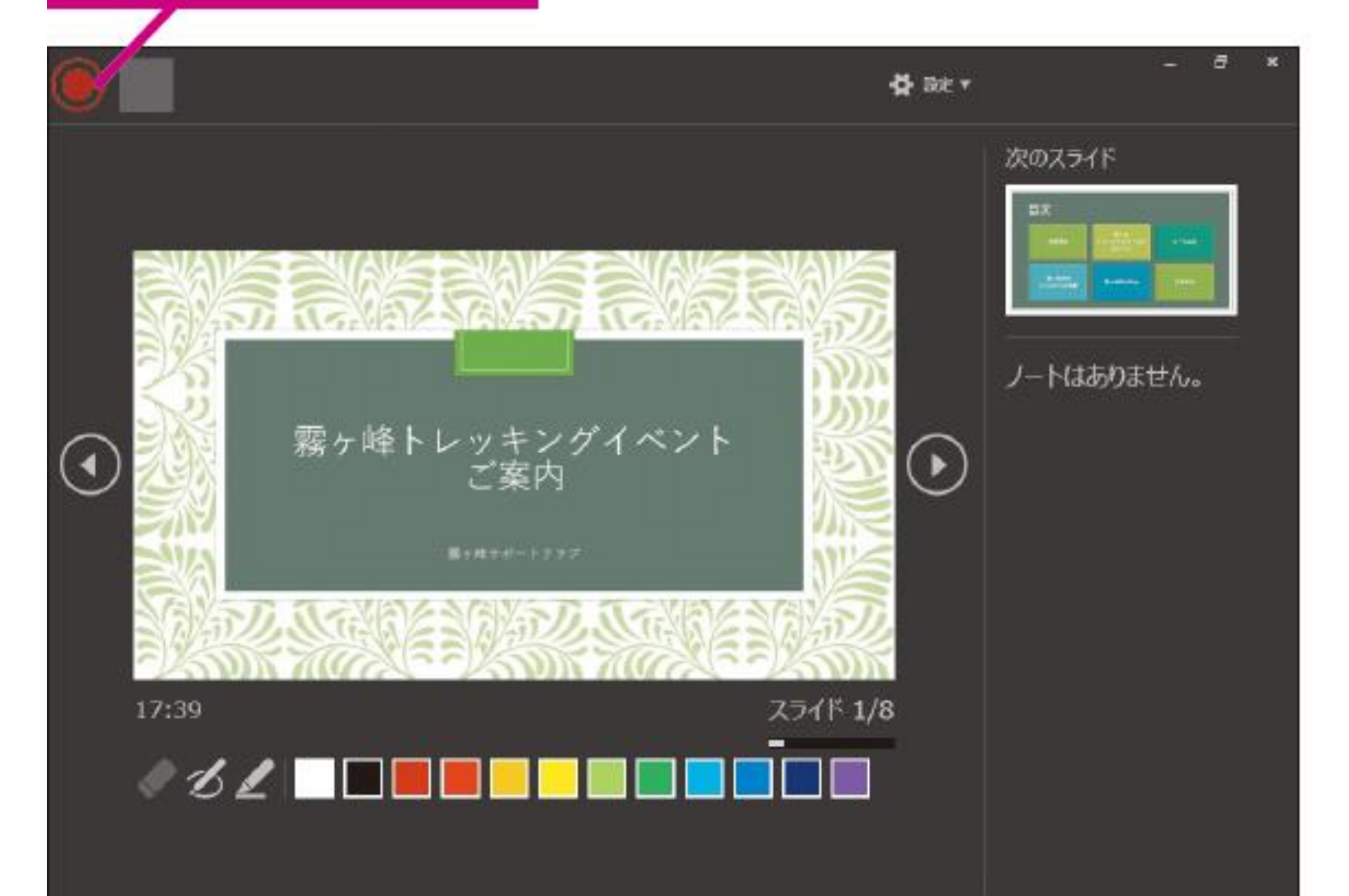

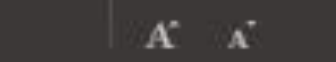

録音が開始された

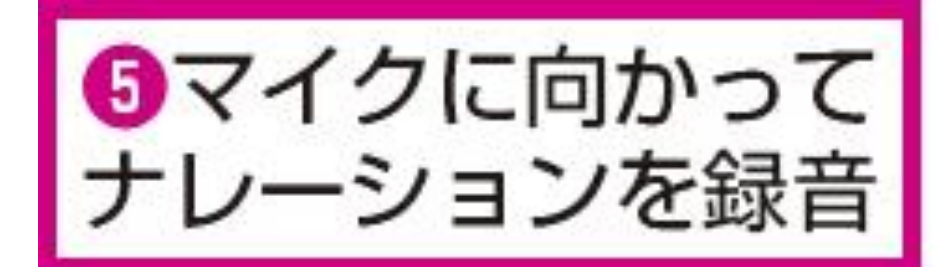

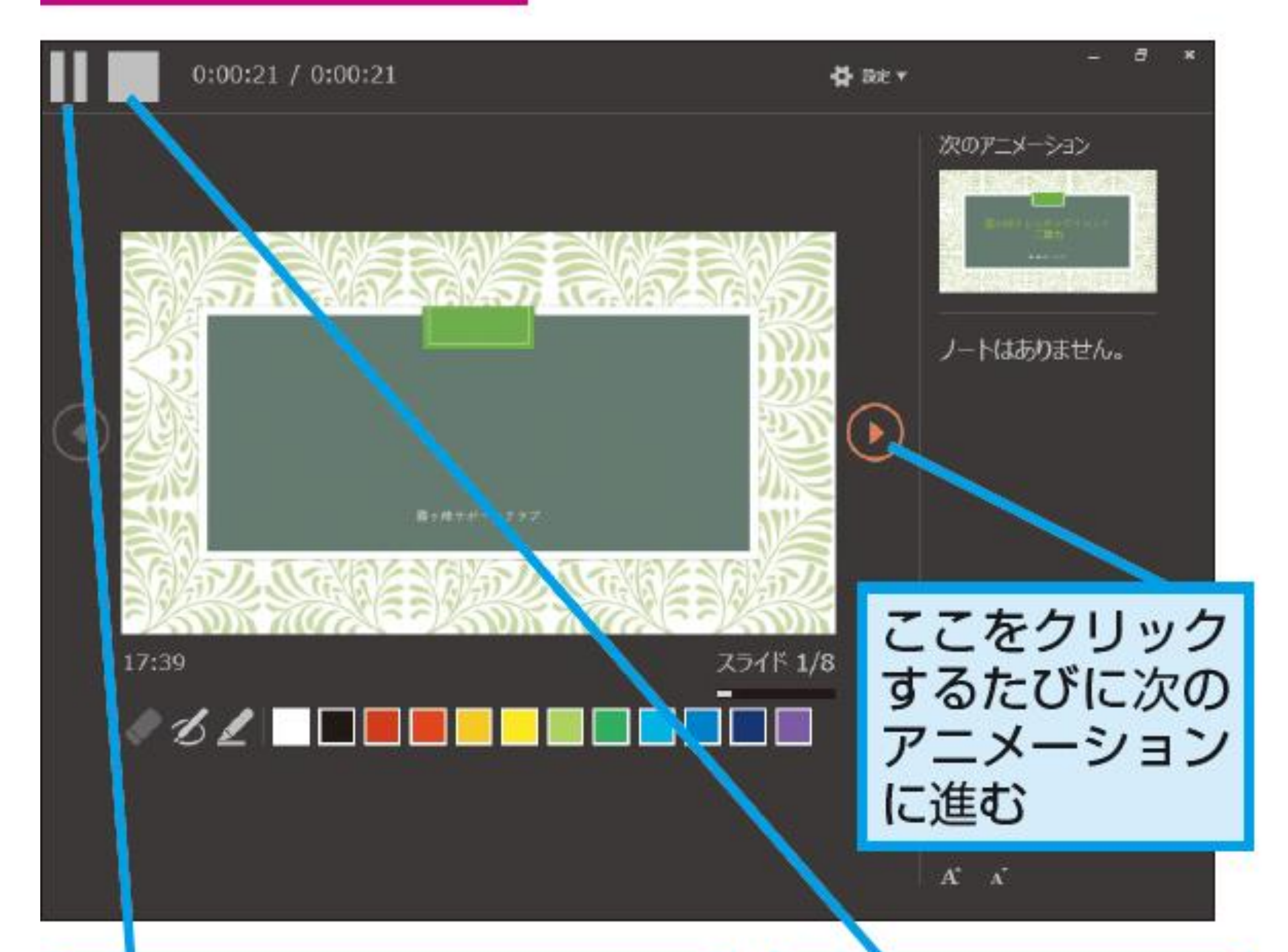

[記録の一時停止]をクリック すると、再生中のアニメ・ ションが止まる

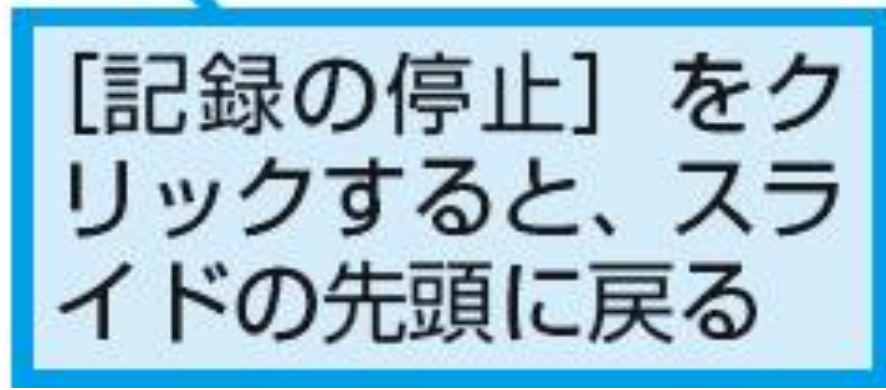

<手順4>

スライドショーが 終了した

ナレーションを 終了する

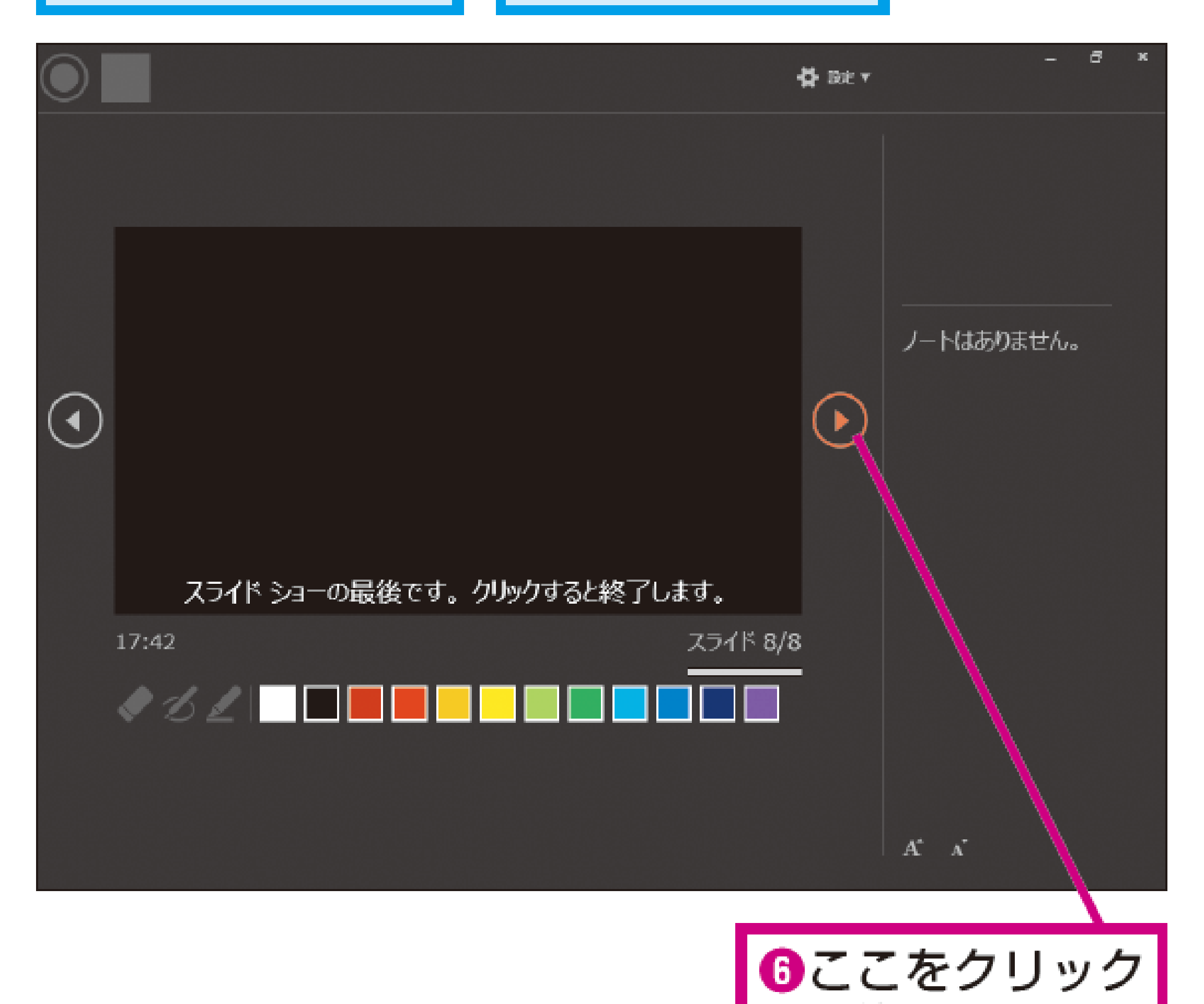

て終

#### 記録の保存 記録が完了したら、プレゼンテーションを PowerPoint スライド ショーとして保存し て共有します。プレゼンテーションを開いたときに、記録が自動的に再生されます。

[ファイル]、[名前を付けて保存]の順に選択します。

プレゼンテーションを保存する場所を選択します。

[ファイルの種類] で、ドロップダウン矢印を選択し、[PowerPoint スライド ショー] を 選択します。

[保存]を選びます。

# 詳細手順につきましては、下記のMicrosoft公式の操 作方法ガイドをご参照ください。

https://support.office.com/ja-jp/article/%E3%83%93%E3%83%87%E3%82%AA-%E3%82%B9%E3%83%A9%E3%82%A4%E3%83%89%E3%82%B7%E3%83%A7%E3%83%BC%E 3%82%92%E8%A8%98%E9%8C%B2%E3%81%99%E3%82%8B-2570dff5-f81c-40bc-b404e04e95ffab33

# PowerPointでスライド記録(ビデオ制御)

#### 動画の対応形式

パワーポイントの動画の埋め込みを行う前に、動画の対応形式を確認しておく必要が あります。

Microsoft公式サイトによる と、.asf、.avi、.mp4、.m4v、.mov、.mpg、.mpeg、.swf、.wmvがサポートされている ビデオファイル形式になります。

# <ビデオ(MP4)の埋め込みを行う>

| ファイル ホーム 挿入 描画 デザイン 画面切り替え | アニメーション スライド ショー 校閲 表示 開発 ヘルプ 🔎 検索                                                                                                    | ☆ 共有 □ コメント                |
|----------------------------|----------------------------------------------------------------------------------------------------|----------------------------|
|                            | ●     ●     ●     ●     ●     ●     ●     ●     ●     ●     ●     ●     ●     ●     ●     ●     ●     ●     ●     ●     ●     ●     ●     ●     ●     ●     ●     ●     ●     ●     ●     ●     ●     ●     ●     ●     ●     ●     ●     ●     ●     ●     ●     ●     ●     ●     ●     ●     ●     ●     ●     ●     ●     ●     ●     ●     ●     ●     ●     ●     ●     ●     ●     ●     ●     ●     ●     ●     ●     ●     ●     ●     ●     ●     ●     ●     ●     ●     ●     ●     ●     ●     ●     ●     ●     ●     ●     ●     ●     ●     ●     ●     ●     ●     ●     ●     ●     ●     ●     ●     ●     ●     ●     ●     ●     ●     ●     ●     ●     ●     ●     ●     ●     ●     ●     ●     ●     ●     ●     ●     ●     ●     ●     ●     ●     ●     ●     ●     ●     ●     ●     ●     ●     ●     ●     ●< | □<br>□<br>数式 記号と<br>・ 特殊文字 |
| スライド 表 画像                  | 図 フォーム アドイン リンク コメント テキスト                                                                                                    | 記号と特殊                      |
| 1                          |                                                                                                    | このコンビューター上のビデオ(P)          |
|                            |                                                                                                    |                            |
|                            |                                                                                                    |                            |
|                            |                                                                                                    |                            |
|                            | タイトルを入力                                                                                                    |                            |

### 【挿入】タブ、【ビデオ】、【このコンピューター上のビデオ】の順に選択します。

| 😰 ビデオの挿入                                                               |        |   |            |     | $\times$ |
|------------------------------------------------------------------------|--------|---|------------|-----|----------|
| $\leftarrow$ $\rightarrow$ $\checkmark$ $\uparrow$ $\blacksquare$ > PC | デスクトップ |   | ✓ ひ デスクトップ | の検索 | Q        |
| 整理 ▼ 新しいフォルダー                                                          |        |   |            |     | ?        |
| 🗸 🛃 ሳイック アクセス                                                          | 名前     | ^ | 更新日時       | 種類  |          |
|                                                                        | _      |   |            |     |          |

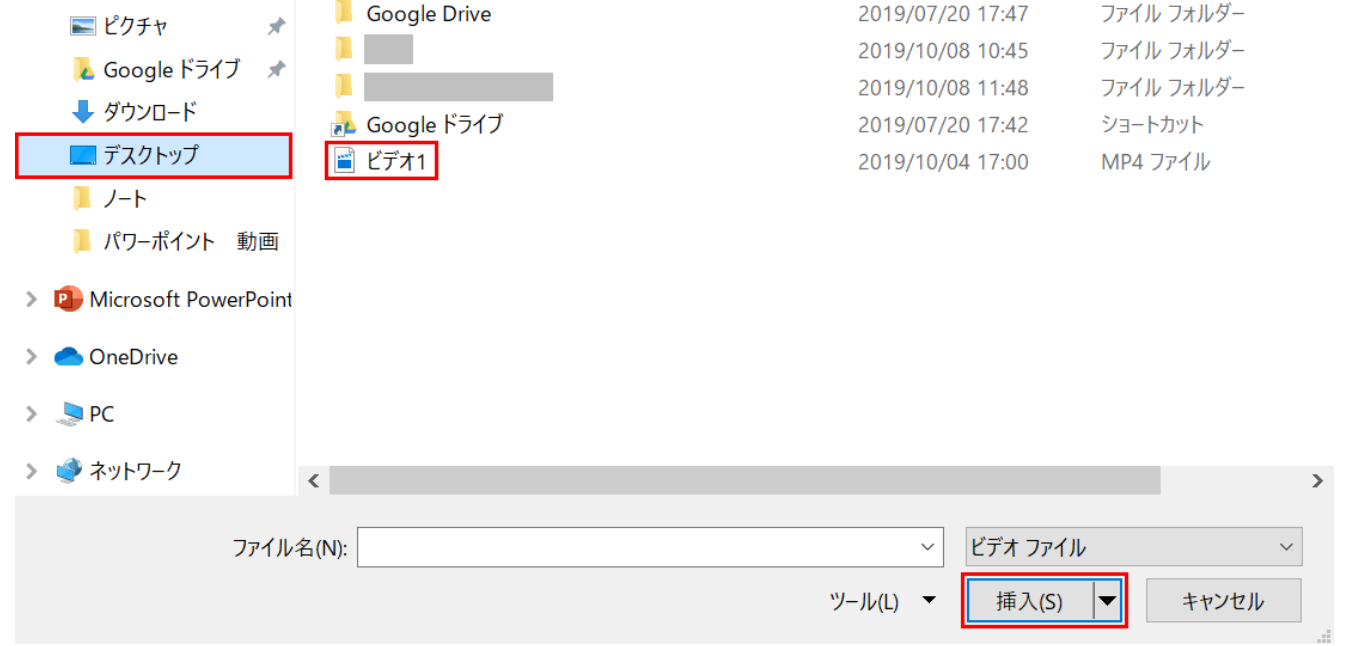

「ビデオの挿入」ダイアログボックスが表示されました。【デスクトップ】、【ビデオ1】の順に選択し、【挿入】ボタンを押します。

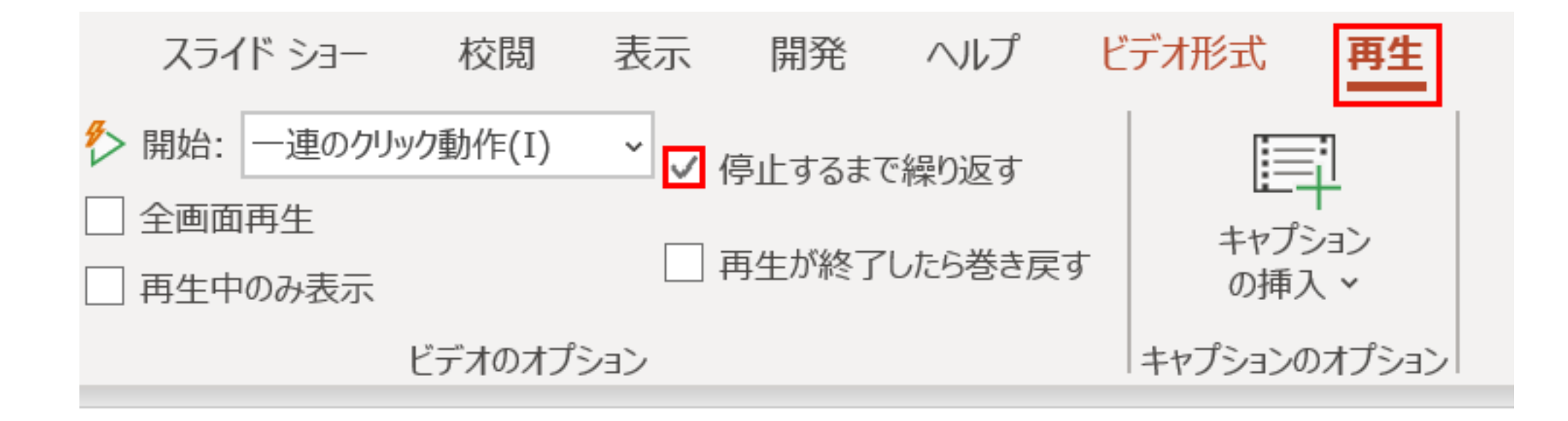

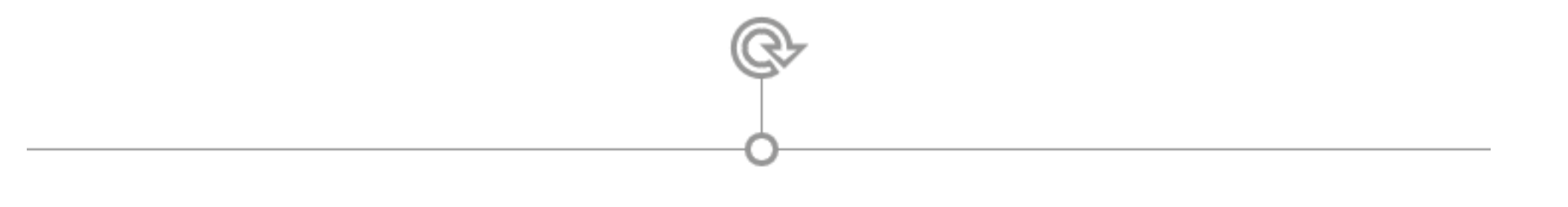

### 【再生】タブを選択し、【「停止するまで繰り返す」にチェックマーク】を入れます。

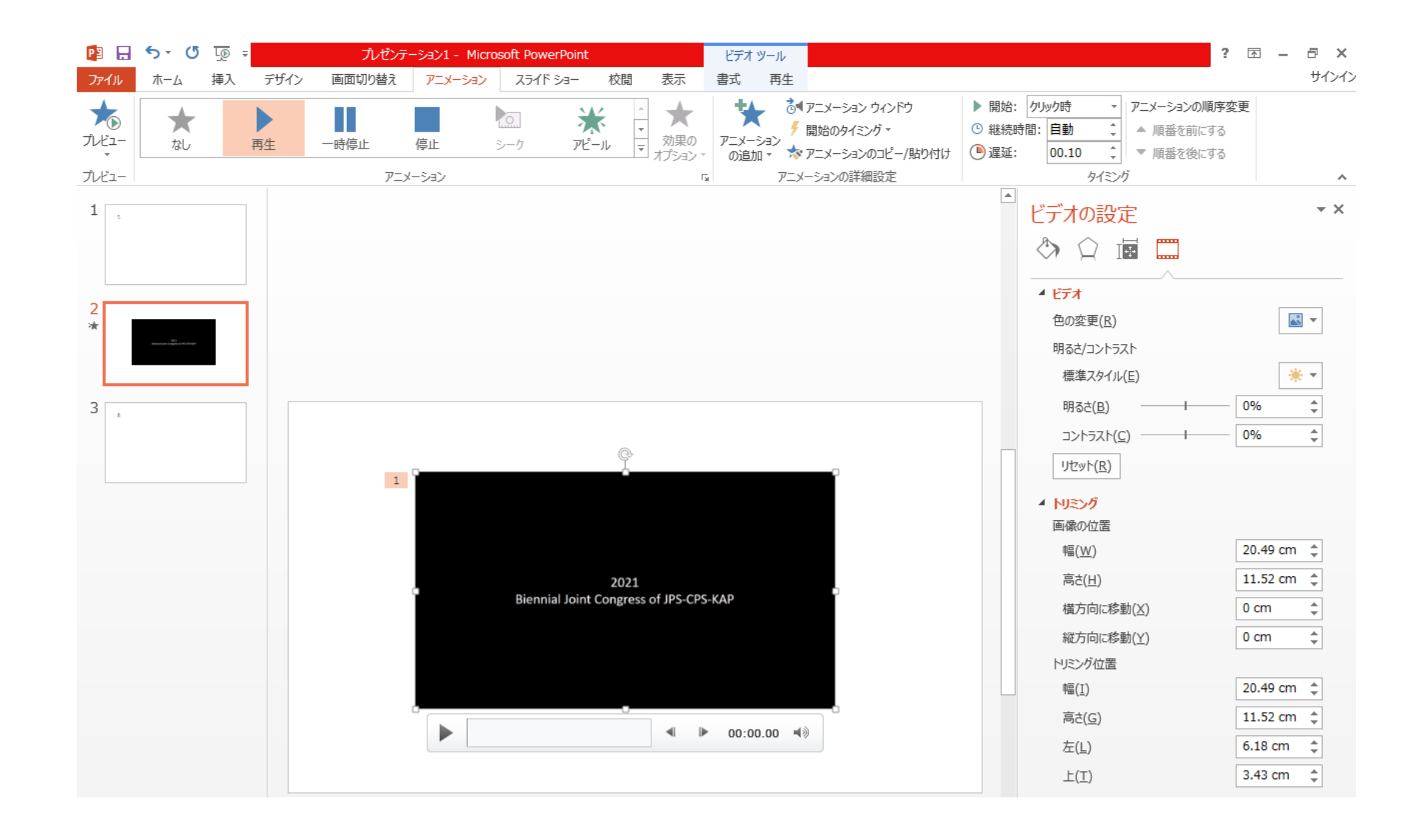

#### 動画を選択し、【アニメーション】タブを選択し、【再生】を選択してください。 終了しましたら**<手順1**>から動作確認を行ってください。

# PowerPointでスライド記録(アニメーション制御)

★動画再生、他アニメーション制御が混在している場合でも【アニメーションウィン ド】で制御できます。

スライドで、順序を変えたいアニメーション効果を設定したオブジェクトをクリック します。

[アニメーション] タブで [アニメーション ウィンドウ] をクリックします。 (PowerPoint for Mac 2011 の [アニメーション] タブで [アニメーションの順序変更] をク リックします)。

![](_page_7_Picture_4.jpeg)

[**アニメーション ウィンドウ**] で、移動したいアニメーション効果をクリックしてつか み、新しい位置までドラッグします。下の図は、1番目のアニメーション効果を3番 目のアニメーション効果の下に移動しているところです。

![](_page_7_Picture_6.jpeg)

新しい位置に達すると、水平インジケーター ラインが表示されます。

![](_page_7_Picture_8.jpeg)

#### マウスボタンを離すと移動が完了します。下の図は、1番目のアニメーション効果を 3の位置に移動したところです。

![](_page_7_Figure_10.jpeg)